## 全國公教人員生活津貼線上申請系統 子女教育補助配合教育部拉近方案 申請人操作手册

行政院人事行政總處 113年7月2日 配合教育部「拉近公私立學校學雜費差距及其配套措施方案」(以下簡稱拉近 方案),系統正式啟用時間為113 學年第1 學期,操作說明如下:

1. 子女教育補助申請

|                                                                                                    |                                                                                                    | 子女教育補助申言     | 子女教育補助申請  |                        |  |
|----------------------------------------------------------------------------------------------------|----------------------------------------------------------------------------------------------------|--------------|-----------|------------------------|--|
| 申請資料                                                                                                    | <b>2</b><br>子女資料                                                                                                    | 3<br>上傷文件    | 4<br>核對資料 | <mark>3</mark><br>完成申請 |  |
| 填寫子女資料                                                                                                    |                                                                                                    |              |           |                        |  |
| 上一步                                                                                                    |                                                                                                    |              |           | 新增子女                   |  |
| 新增子女                                                                                                    |                                                                                                    | ×            |           |                        |  |
| *子女身分證號 *子女                                                                                                    | <b>女姓名</b>                                                                                                    | 複製上筆申請資料     |           |                        |  |
| *教育程度                                                                                                    |                                                                                                    | ~            |           |                        |  |
| *學校(請先選擇【教育程度】資料                                                                                                    | 4)                                                                                                    | *修業年限<br>~   |           |                        |  |
| (學校代號:)<br>(請驗入學校關鍵字,若搜尋不到學校時                                                                                                    | ,請自行輸入學校完整名稱)                                                                                                    |              |           |                        |  |
| 科系                                                                                                    |                                                                                                    | *年級<br>~     |           |                        |  |
| *申請金額                                                                                                    |                                                                                                    |              |           |                        |  |
| 繳費相關證明文件                                                                                                    |                                                                                                    |              |           |                        |  |
| <ol> <li>【選擇檔案】後,點按【上傳檔:</li> <li>2.完成檔案上傳後,點按【確認】</li> <li>單一上傳檔案須小於2MB,其副作</li> <li>上傳附件限本案相關公文及其附件</li> <li>本人析上傳之附件與正本相符日均</li> </ol> | 案】;若要上傳2個以上附件重覆此步關即可。<br>系統會自動併稿並加零儲存。<br>還名限為, jpg, jpeg, gif, pdf<br>;<br>;<br>;<br>;<br>;<br>;<br>;<br>;<br>;<br>;<br>;<br>;<br>;<br>;<br>;<br>;<br>;<br>;<br>; |              |           |                        |  |
| 請點按【上傳檔案】按鈕上傳 <mark>繳費</mark><br>「選擇檔案」未選擇任何檔案                                                                                            | <b>目竊證明</b> ,若為預借且尚未繳費可暫不上傳,<br>上傳檔案                                                                                                    | 待完成繳費後再補行上傳。 |           |                        |  |
| 附件說明(可輸入200個中文字)                                                                                                    |                                                                                                    |              |           |                        |  |
|                                                                                                    |                                                                                                    | 確認           |           |                        |  |

新增子女資料步驟:

- (1). 輸入子女身分證號、子女姓名。
- (2).因配合教育部拉近方案,大專院校以上的學生對於學校的輸入有控管,所以請先輸入「教育程度」再輸入「學校名稱」。
- (3). 教育程度選擇 1-6 或 II-J, 符合教育部拉近方案。

| *教育程度                    |   |
|--------------------------|---|
|                          | ~ |
|                          |   |
| 1 大學及獨立學院(公立)            |   |
| 2大學及獨立學院(私立)             |   |
| 3 大學及獨立學院(夜間學制,含學士班、進修班) | - |
| H 二技(公立)                 |   |
| I 二技(私立)                 |   |
| J 二技(夜間學制,含學士班、進修班)      |   |
| 4 五專後二年及二專(公立)           |   |
| 5 五專後二年及二專(私立)           | - |
| 6 五專後二年及二專(夜間部)          |   |
| ( 五專前三年(公立)              |   |
| 8 五專前三年(私立)              |   |
| 9 高中-公立                  |   |
| A 高中-私立                  |   |
| B 高職-公立                  |   |
|                          |   |
| と 局職-實用 技能地              |   |
|                          |   |
| G 國小-公私立                 |   |

輸入學校關鍵字名稱,系統自動帶出相關的學校名稱與學校代號(6 碼),可直接挑選。不得任意輸入學校簡稱。

| *子女身分證號 *子女姓名         |          |
|-----------------------|----------|
|                       | 複製上筆申請資料 |
| *教育程度                 |          |
| 1 大學及獨立學院(公立)         | ~        |
| *學校                   | *修業年限    |
| 陽                     | ~        |
| 朝陽科技大學(學校代號:061018)   |          |
| 國立陽明交通大學(學校代號:180007) |          |
| 科条                    | *年級      |
|                       | ~        |
| *申請金額                 |          |
| 13600                 |          |

(4). 教育程度選擇 7-9 或 A-G, 不符合教育部拉近方案。

| *教育程度                    |   |
|--------------------------|---|
|                          | ~ |
|                          |   |
| 1 大學及獨立學院(公立)            |   |
| 2 大學及獨立學院(私立)            |   |
| 3 大學及獨立學院(夜間學制,含學士班、進修班) |   |
| H 二技(公立)                 |   |
| 二技(私立)                   |   |
| J 二技(夜間學制,含學士班、進修班)      |   |
| 4 五專後二年及二專(公立)           |   |
| 5五專後二年及二專(私立)            |   |
| 6 <u>五</u> 專後年人專(夜間部)    |   |
|                          |   |
|                          |   |
|                          |   |
|                          |   |
| C 高職,私立                  |   |
| ■ E 高職- 實用技能班            |   |
| F 國中-公私立                 |   |
| G 國小-公私立                 |   |

輸入學校關鍵字名稱,系統自動帶出相關的學校名稱與學校代號(10碼),可直接挑選。若學校名稱不在系統清單內,請直接輸入學校完整名稱,不要輸入學校簡稱。

| *子女身分證號         *子女姓名          | 複製上筆申請資料 |
|--------------------------------|----------|
| *教育程度                          |          |
| 9 高中-公立                        | ~        |
| *學校                            | *修業年限    |
| 陽 [                            | ~ ·      |
| 朝陽科技大學(學校代號: 310901800Q)       |          |
| 蘭陽技術學院(學校代號: 310994600Q)       |          |
| 彰化縣立陽明國民中學(學校代號:376479602X)    | *年級      |
| 彰化縣立溪陽國民中學(學校代號:376479632X)    | ~        |
| 彰化縣線西鄉曉陽國民小學(學校代號: 376479732Y) |          |
| 彰化縣北斗鎮螺陽國民小學(學校代號: 376479801Y) |          |
| 南投縣仁愛鄉春陽國民小學(學校代號: 376489839Y) |          |

- (5). 輸入其他欄位資料,點選【確認】按鈕,完成第一位子女資料建檔。
- (6). 如有第二位子女,請點選【新增子女】按鈕。

|        |      | 子女教育補助甲請 | _    |      |
|--------|------|----------|------|------|
| 申講資料   | 子女資料 | 上傳文件     | 核對資料 | 完成申請 |
| 填寫子女資料 |      |          |      |      |
| 1.王小聰  |      |          | 變合   |      |
|        |      |          |      |      |

(7).子女資料輸入完畢,點選【下一步】按鈕,上傳相關文件。步驟如下 圖 1-5。

| 上傳文件                                                                        |     |
|-----------------------------------------------------------------------------|-----|
| 🛓 自行上傳                                                                      |     |
| ↓*戶口名薄                                                                      |     |
| 開學日前6個月工作平均每月所得證明                                                           |     |
| 其他證明文件                                                                      |     |
| 檢附證明文件上傳後,系統自動以申請人身分證字號加密                                                   |     |
| 上一步                                                                         | 下一步 |
| · · · · · · · · · · · · · · · · · · ·                                       | 1   |
| 檔案上傳 ×                                                                      |     |
| 請選擇上傅文件                                                                     |     |
| 戶口名簿 <b>2</b> ~                                                             |     |
| 於小級A%<br>於本機關第一次申請時,須繳驗戶口名簿(截明申請人與關係人親屬關<br>後之戶口名簿)以確認與子關後,蒙後除由語人之親子關後變更須主動 |     |
| 通知人事單位外,無須繳驗。                                                               |     |
| 選擇檔案 3 選擇任何檔案 上傳檔案 4                                                        |     |
| 附件說明 (可輸入200個中文字)                                                           |     |
| 1.【選擇檔案】後,點按【上傳檔案】;若要上傳2個以上附件重覆此<br>+問即回。                                   |     |
| 2.完成檔案上傳後,點按【確認】系統會自動併檔並加密儲存。<br>第一                                         |     |
| 上傳附件限本案相關公文及其附件<br>本人所上傳文件與本案相關公文及其附件                                       |     |
| Æ                                                                           |     |
| 5 確認                                                                        |     |

(8). 附件上傳錯誤,可以點選[刪除檔案]並重新上傳。上傳完畢請點選 【下一步】按鈕。

|      |                         | 子女教育補助申請      |           |                        |
|------|-------------------------|---------------|-----------|------------------------|
| 申請資料 | 2<br>子女資料               |               | 4<br>核對資料 | <mark>5</mark><br>完成申請 |
|      | _傳文件                    |               |           |                        |
|      | 🛓 自行上傳                  |               |           |                        |
|      | ✓ *戶口名薄と                |               |           | <u>刪除檔案</u>            |
|      | ✓ 開學日前6個月工作平均每月所得證明 と   |               |           | 11110水/益余              |
|      | 其他證明文件                  |               |           |                        |
|      | 檢附證明文件若為戶口名簿或戶籍謄本上傳後,系統 | 自動以申請人身分證字號加密 |           |                        |
|      |                         |               |           |                        |
|      | 上一步                     |               |           | 上傳檔案下一步                |
| _    |                         |               |           |                        |

(9). 點選【>】可展開子女資料

| 1       |          | 2                          | 3                |           |               | 6   |
|---------|----------|----------------------------|------------------|-----------|---------------|-----|
| 資料      |          | 子女寶科                       | 上傅文件             |           | 核對資料          | 完成申 |
| 核對資料    |          |                            |                  |           |               |     |
|         | 申請人      | B10000002 王大明              |                  |           |               |     |
|         | 支領機關     | 行政院人事行政總慮 (代碼:A58000000A)  |                  |           |               |     |
|         | 服務機關     | 行政院人事行政總慮 (代碼: A58000000A) |                  |           |               |     |
|         | 單位       | 組編人力感 (代碼: 61)             |                  |           |               |     |
|         | 人員區分     | 一般人員                       | 人員類別             | 公務人員      |               |     |
|         | 官職等      | 蕭任鄭5職等 (代碼: PD6)           | 職稱               | 助理員       |               |     |
|         | 申請崇年     | 112                        | 申請學期             | 第一學期      |               |     |
|         | 中諸日期     | 1121002                    |                  |           |               |     |
|         | E-MAIL   | The product of the         |                  |           |               |     |
|         | 電話       | an 100 - 100               | 手機               |           |               |     |
| 子文實料    |          |                            |                  |           |               |     |
| 1.王小聰   |          |                            |                  |           |               | >   |
| 2.王小妹   |          |                            |                  |           |               | >   |
| 證明文件    |          |                            |                  |           |               |     |
| ▲ 自行上傳  |          |                            |                  |           |               |     |
| *戶口名簿と  |          |                            |                  |           |               |     |
| 關學日前6個」 | 月工作平均每月月 | 所得證明上                      |                  |           |               |     |
|         |          | ]本人以上所具切结闢實,且上傳之所有文件;      | 均與正本相符;如有不實或虛偽欺問 | 蒙情事、願退還所領 | 補助全數,並自負法律責任。 |     |
|         |          |                            |                  |           |               |     |
|         |          |                            |                  |           |               |     |

(10). 確認申請資料及附件無誤勾選切結屬實後,點按【送出申請】按 鈕,即完成子女教育補助申請。

| 資料   | ▲ | 上傳文件                               | 核對資料 | 完成申 |
|------|---|------------------------------------|------|-----|
|      |   |                                    |      |     |
| 完成申請 |   |                                    |      |     |
|      |   | 您申請的案件已送出                          |      |     |
|      |   | ALW10112060900001                  |      |     |
|      |   | 請注意!完成申請不代表審核通過。                   |      |     |
|      |   |                                    |      |     |
|      |   | 您將在電子郵件信箱收到正式的案件编號                 |      |     |
|      |   | 您可於本獨站! <u>紀錄查詢</u> 」查詢您申請的案件審核進度。 |      |     |

## (11). 系統寄發 EMAIL 通知

E.

| 全國公教人員生活津貼線上申請系統通知                                                                                   |           |                                |
|----------------------------------------------------------------------------------------------------|-----------|--------------------------------|
| A                                                                                                    | ③ 5 回覆    | → 轉寄 ····<br>6/9 (週五) 上午 10:49 |
| <ol> <li>這封郵件以高重要性傳送。</li> </ol>                                                                     |           |                                |
| 您已完成子女教育補助申請,案件申請編號:(ALW1011200<br>請注意!完成申請不代表審核通過。<br>申請案件審核結果會回覆到您的郵件信箱,<br>近期請留意您的郵件信箱或登入系統查詢申請紀錄 | 50900001) |                                |
| 若您有任何問題, 請洽詢服務窗口:<br>單位:人事室<br>聯絡人:—— <u>第23月</u><br>聯絡電話:(1                                         |           |                                |
| Email: <u>I</u>                                                                                      |           |                                |